## 1. Accede a la plataforma ESOARCH para COACYLE

https://esoarch.com/home-coacyle/

## 2. Haz clic sobre un curso para inscribirte

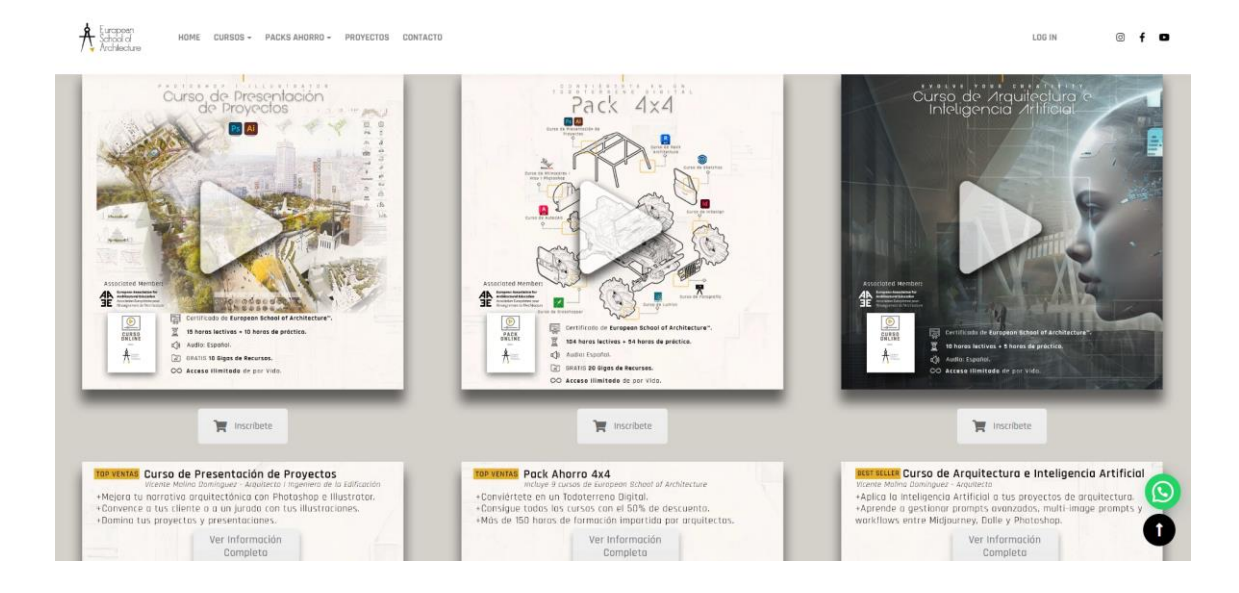

3. Haz clic sobre el medio de pago, con tarjeta o PayPal

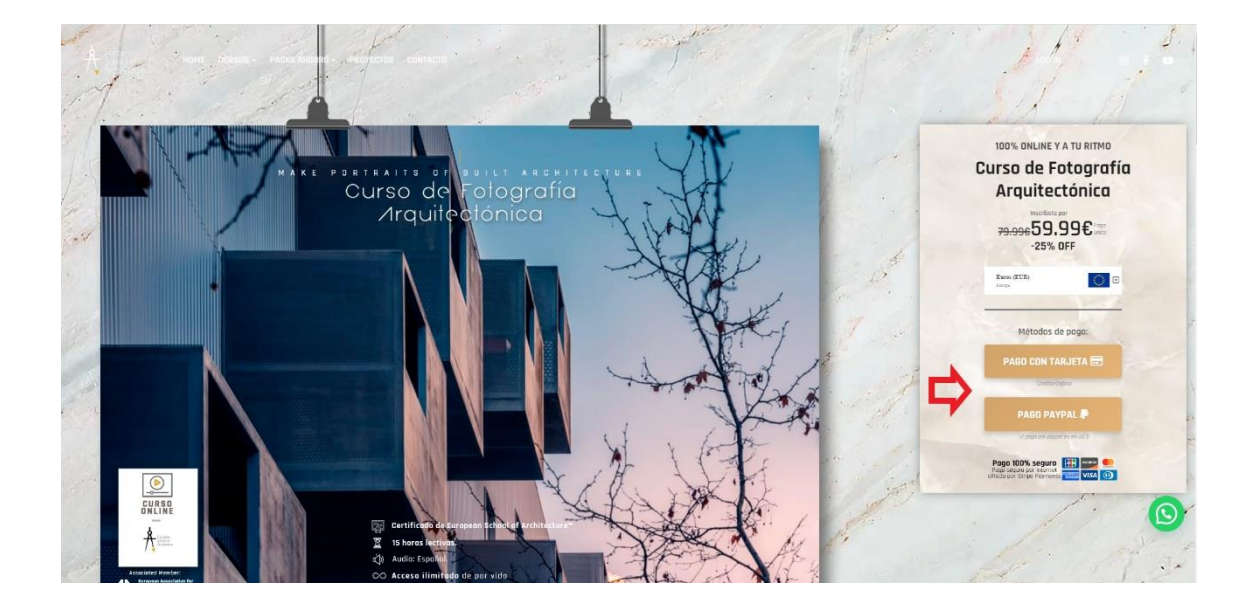

4. En el campo de arriba, escribe BECA COACYLE y haz clic sobre "Aplicar" para que se aplique el descuento.

| Ant                           | Curso On<br>Fotogra                                                                                                    | line de Fotografia<br>fía Arquitectórica    | 0                       |                                                                                                    |
|-------------------------------|----------------------------------------------------------------------------------------------------|---------------------------------------------|-------------------------|----------------------------------------------------------------------------------------------------|
| RAKE PRATEAUT<br>Curso<br>Arc | Código del cupón<br>BECA COACYLE<br>do ra asporte do Código de descuerte puedes aque es<br>Nombre Completo<br><u>A</u><br>trate nombre es el que se utilizará para la titulación | te campo en dilanco.<br>Correso electrónico | Aplcar<br>199 acceso al | 100% DHLINE YA TU RITINO<br>Curso de Fotografía<br>Arquitectónica<br>9309659,999€<br>-25% DFF                                                                                                    |
|                               | Dirección<br>País<br>-                                                                                                    | Ciudad<br>Código postal                     |                         | Servi (122)                                                                                                    |
|                               | Tarjeta de crédito o de débito                                                                                                    | MM / A                                      | NA CVC                  |                                                                                                    |
|                               | No soy un r Po transition transition                                                                                                    | obot Example Final American Street          |                         | Per NOT Server<br>Belle State of Annual<br>Belle State of Annual<br>Belle S |

|            | Curso Onli<br>Fotograf                                                                                                    | Curso Online de Fotografia<br>Fotografia Arguitectórica                                            |     |                                                                                  |  |
|------------|----------------------------------------------------------------------------------------------------|----------------------------------------------------------------------------------------------------|-----|----------------------------------------------------------------------------------|--|
| White Poor | Código del cupón<br>BECA COACYLE - 20% Quitar<br>Nombre Completo<br>Combre Completo<br>Completo<br>Completo del se di cuel per la ficiación. | Correo electrónico<br>Con Video an entariveiros. En él recorrela tuto detos de acceso al<br>conso. |     | 100% OKLINE Y A TU RITMO<br>Curso de Fotografía<br>Arquitectónica<br>9999€39.99€ |  |
|            | Dirección                                                                                                    | Ciudad                                                                                             | 124 | Lens (LLU)                                                                       |  |
|            | País                                                                                                    | Código postal                                                                                      |     |                                                                                  |  |
|            | -                                                                                                    | •                                                                                                  |     | Métodos de poges                                                                 |  |
|            | Tarjeta de crédito o de débito                                                                                                    |                                                                                                    |     |                                                                                  |  |
|            | 💷 Número de tarjeta                                                                                                    | MM/AA CVC                                                                                          | 100 |                                                                                  |  |
|            | vez ♥ 📰 🖘 🕮<br>Acepto los <u>Términos y Condiciones</u> .                                                                                    |                                                                                                    |     | PAGO PAYPAL                                                                      |  |
|            | No soy un re                                                                                                    | bot eccurtosa<br>Prinaciae - Terrina                                                               |     | Paga 100% sogura                                                                 |  |

5. Rellena el resto de campos y ya puedes proceder al pago, haciendo clic sobre el botón azul de abajo.